# RDB 742x2-00

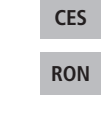

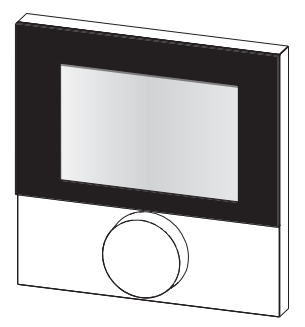

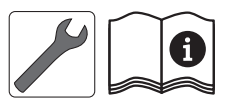

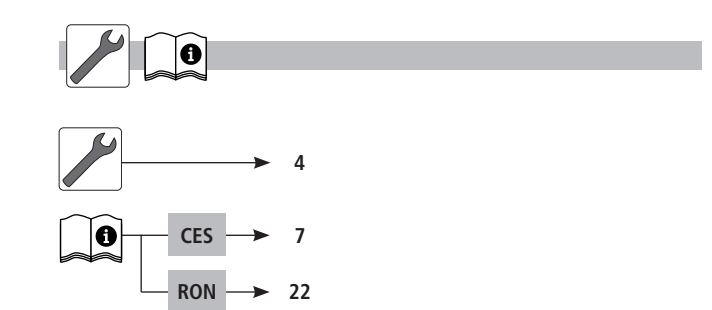

CES

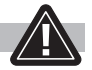

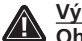

#### Výstraha Ohrožení života spolknutím

Malé děti mohou spolknout otočný knoflík.

RBG montuite mimo dosah malých dětí. ≻

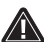

## Avertisment

Mortal în caz de înghitire Copiii mici pot înghiți butonul.

> Montați RBG astfel incât aceasta să nu fie la îndemâna copiilor mici.

CES

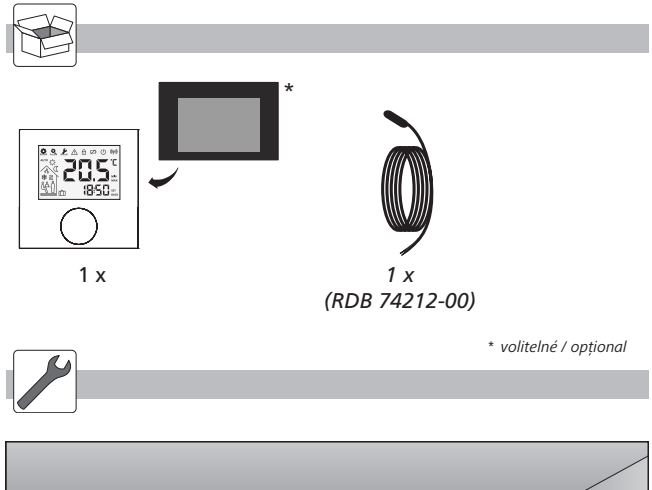

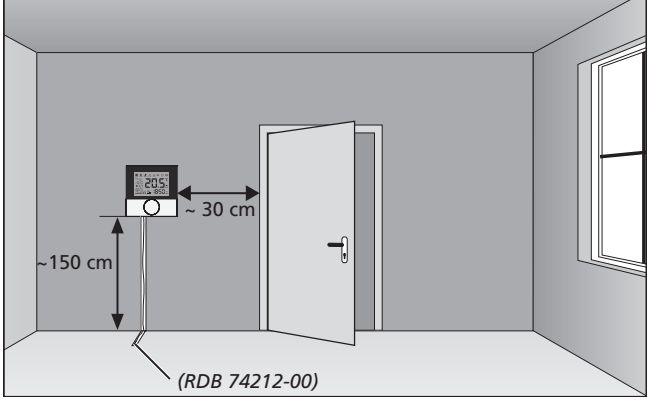

CES

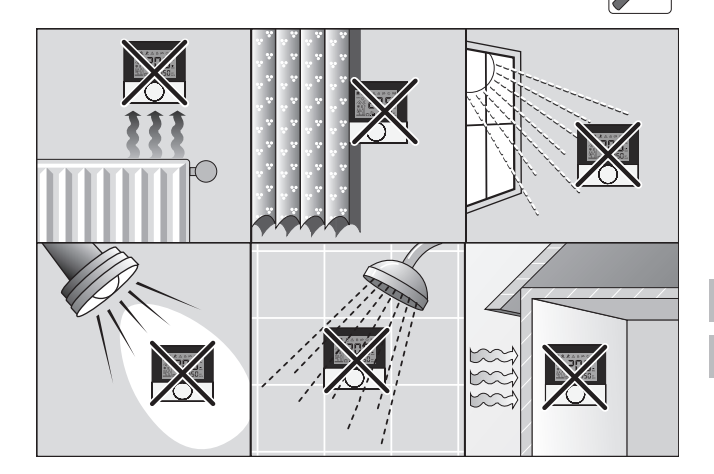

CES RON

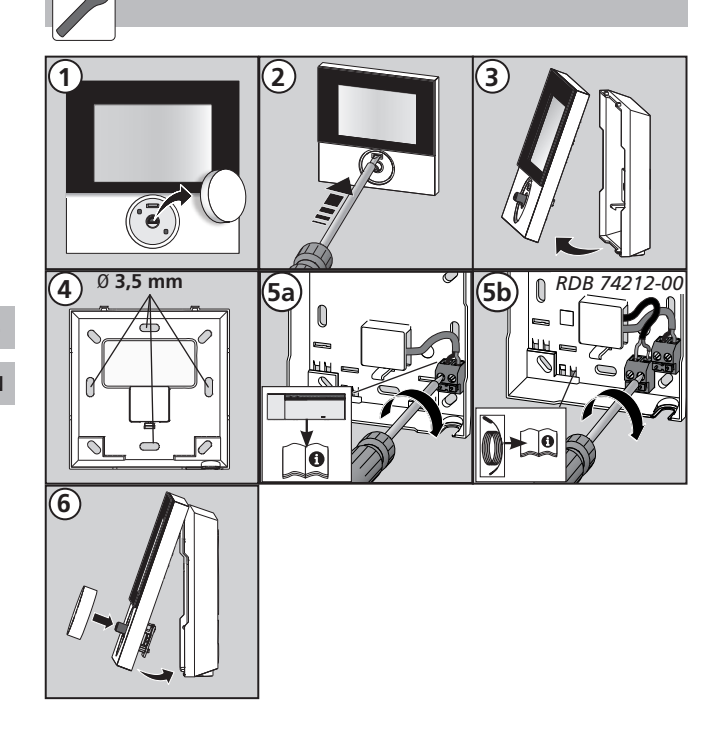

CES

# Obsah

| 1 Bezpečnost                                 | 8  |
|----------------------------------------------|----|
| Použitá signální slova a pokyny              | 8  |
| Používání k určenému účelu                   | 8  |
| Všeobecné bezpečnostní pokyny                | 8  |
| 2 Provedení                                  | 9  |
| Technické údaje                              | 9  |
| Shoda                                        | 9  |
| 3 Obsluha                                    | 10 |
| Přehled a zobrazení                          | 10 |
| Obsluha                                      | 11 |
| Test spojení                                 | 11 |
| První uvedení do provozu (včetně párování)   | 12 |
| Komfortní programy – modus Smart-Start/-Stop | 12 |
| Přehled funkcí Lifestyle                     | 13 |
| Funkce Lifestyle                             | 14 |
| Přehled parametrů                            | 16 |
| Parametr                                     | 17 |
| 4 Čištění a odstraňování chyb                | 20 |
| Odstraňování chyb a problémů                 | 20 |
| Čištění                                      | 21 |
| 5 Vyřazení z provozu                         | 21 |
| Likvidace                                    | 21 |
|                                              |    |

# CES

# 1 Bezpečnost

### Použitá signální slova a pokyny

Následující symboly Vám ukazují, že

- musíte něco provést
- ✓ musí být splněn nějaký předpoklad.

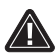

Výstraha

Existuje ohrožení zdraví a života

### Používání k určenému účelu

CES RON Ovládací jednotka BUS displeprostorová S (v dalším textu také uváděná zkratce jako iem ve ovládací iednotka základní RBG) ie stanice BUS 24 V & 230 V BSB x0xx2-xx. Zařízení slouží

- ✓ k řízení základních stanic BUS typu BSB x0xx2-xx.
- ✓ k evidenci prostorové teploty a nastavení požadované teploty v přiřazené topné zóně.

Jakékoliv jiné použití není považováno za použití k určenému účelu a výrobce v takovém případě neručí za škody.

## Všeobecné bezpečnostní pokyny

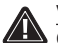

Výstraha

#### Ohrožení života spolknutím

Malé děti mohou spolknout otočný knoflík.

- > RBG montujte mimo dosah malých dětí.
- > Tento návod uschovejte a předejde jej následujícímu uživateli.

# 2 Provedení

#### Technické údaje

|                                  | RDB 74202-00   | RDB 74212-00    |
|----------------------------------|----------------|-----------------|
| Monitorování teploty<br>podlahy  | -              | Dálkové čidlo   |
| Zdroj napětí.                    | 24 35 \        | / [rmBUS]       |
| Přípojka BUS [rmBUS]             | zabezpečená pr | oti přepólování |
| Druh ochrany / Třída<br>ochrany  | IP20           | / 111           |
| Okolní teplota                   | 0 až           | 50°C            |
| Vlhkost okolí                    | 5 až 80 %, ne  | kondenzující    |
| Rozměry (VxŠxH)                  | 86 x 86 x      | 26,5 mm         |
| Rozsah nastavení pož.<br>teploty | 5 až           | 30°C            |
| Rozlišení požadované<br>teploty  | 0,2            | 2 K             |
| Rozsah měření skut. teploty      | 0 až 40°C (i   | nt. snímač)     |
| Přesnost měření int. NTC         | ±0,            | 3 К             |

#### Shoda

Tento výrobek je označen značkou CE a tak odpovídá požadavkům těchto směrnic:

- ✓ 2004/108/ES se změnami "Směrnice rady o sbližování právních předpisů členských států, týkajících se elektromagnetické kompatibility"
- ✓ 2006/95/ES se změnami "Směrnice rady o harmonizaci právních předpisů členských států, týkajících se elektrických zařízení, určených pro používání v určitých mezích napětí"

Na celkovou instalaci mohou být kladeny další požadavky na ochranu, za jejichž dodržování odpovídá instalatér.

#### CES

# 3 Obsluha

Přehled a zobrazení

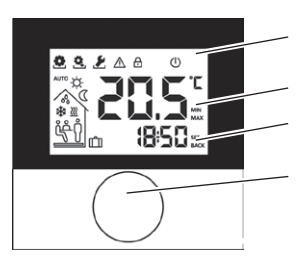

displej se zobrazením funkcí

teplota okolí

čas

otočný knoflík

| Symbol     | Význam                                 | Symbol              | Význam                                                                       |
|------------|----------------------------------------|---------------------|------------------------------------------------------------------------------|
| •          | Menu<br>"Funkce" aktivní               | C                   | Noční modus<br>aktivní                                                       |
| Q,         | Menu "Parametry"<br>aktivní            | 00                  | Zjištěno orosení,<br>provoz chlazení<br>deaktivován                          |
| 8          | Menu "Servis"<br>aktivní               | *                   | Modus Chlazení<br>aktivní                                                    |
|            | Důležité upozorně-<br>ní/chybná funkce | <u>}}}</u>          | Bliká: Modus Smart-<br>Start/-Stop aktivní<br>Svítí: Modus topení<br>aktivní |
| €          | Dětská pojistka<br>aktivní             | Ŷ                   | Přítomnost aktivní<br>(pouze v automatic-<br>kém modu)                       |
| $\bigcirc$ | Modus Stand-By<br>aktivní              | <del>ໍ່ເ</del> ດິ່ງ | Funkce party aktivní                                                         |
| AUTO       | Automatický mo-<br>dus aktivní         | Û                   | Funkce dovolené<br>Bliká: naplánována<br>Svítí: aktivní                      |
| ₩.         | Denní modus<br>aktivní                 |                     | Teplota podlahy po-<br>klesla pod minimum                                    |

CES

#### Obsluha

Obsluha ovládací prostorové jednotky se provádí otočným knoflíkem:

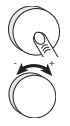

Stisknutím otočného knoflíku jsou aktivována menu a funkce.

Otáčením se nastavuje požadovaná teplota a provádí navigace mezi menu a jejich funkcemi.

K dispozici je základní úroveň a tři menu.

#### Základní úroveň:

Otáčení nastavuje požadovanou teplotu.

#### Volba menu s:

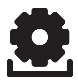

Funkce: obsahuje všechny důležité funkce Lifestyle.

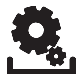

**Parametry:** obsahuje četné parametry, jako teploty topení a snížené teploty,, datum a další Toto menu potřebujete pouze pro základní změny.

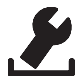

Servis: obsahuje nastavení pro odborného montéra (zajištěno PIN, viz příručka základní stanice)

#### Test spojení

- > Pro aktivaci testu spojení déle stiskněte otočný knoflík.
- Na základní stanici se propojená topná zóna na 1 minutu vybudí a podle aktuálního druhu provozu se zapne nebo vypne.

CES

#### První uvedení do provozu (včetně párování)

- Aktivujte funkci párování základní stanice pro požadovanou topnou zónu (viz příručka Základní stanice BSB x0xx2-xx).
- > Otočný knoflík stiskněte >1 sek pro aktivaci funkce párování.
- Základní a ovládací prostorová jednotka jsou navzájem spojeny.
- ✓ Pokud byla základní stanice již naprogramována, převezme se datum a čas automaticky z RBG.

První uvedení základní stanice do provozu:

> Rok , datum a čas nastavíte otáčením/stisknutím.

#### )N Komfortní programy – modus Smart-Start/-Stop

Komfortní programy obsahují předdefinované doby topení, které lze využít pro všední dny (1-5) respektive pro víkend (6-7). Mimo intervaly topení přepíná systém do nočního modu. Komfortní programy volíte v menu Parametry. **Modus Smart-Start/--Stop** systému vypočítá potřebné doby náběhu, aby v okamžiku startu a konce topného programu byla k dispozici požadovaná teplota.

| Program | Komfortní<br>doba 1 | Komfortní<br>doba 2 |
|---------|---------------------|---------------------|
| P0      | 05:30 - 21:00       | -                   |
| P1      | 04:30 - 08:30       | 17:30 – 21:30       |
| P2      | 06:30 - 10:00       | 18:00 – 22:00       |
| P3      | 07:30 - 17:30       | -                   |

Individuální komfortní programy můžete vypracovat pomocí online softwaru na adrese www.ezr-home.de a přenést na základná stanici na mikroSD kartě.

#### CES

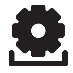

### Přehled funkcí Lifestyle

V tomto menu se aktivují/deaktivují funkce Lifestyle.

- Stiskněte otočné tlačítko.
- Aktivujte novým stiskem menu "Funkce Lifestyle".
- > Vyberte požadovanou funkci Lifestyle.

K dispozici máte následující funkce Lifestyle, bližší informace naleznete v tabulce "Funkce" na dalších stranách.

**Upozornění:** Změny globálních funkcí Lifestyle se mohou objevit na ovládacích prostorových jednotkách až za 10 minut.

CES RON

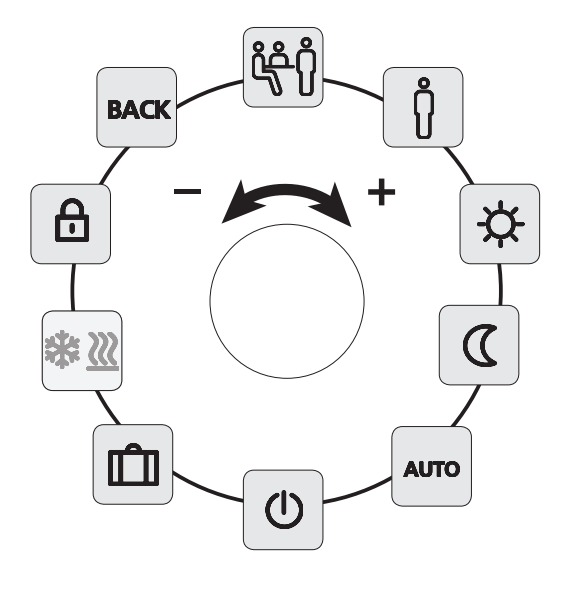

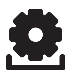

# Funkce Lifestyle

| Funkce Lifestyle                                                                                      | Symbol         | Kroky                                                                                                    |
|----------------------------------------------------------------------------------------------------|----------------|----------------------------------------------------------------------------------------------------|
| <b>Party</b><br>deaktivuje pokles<br>teploty na XX<br>hodin.                                          | ڵ <del>ۯ</del> | <ul> <li>Aktivujte stisknutím</li> <li>Nastavte dobu v hodinách<br/>(hh)</li> <li>Stisknutím potvrďte zadání.</li> </ul>                                               |
| <b>Přítomnost</b><br>Intervaly topení<br>z víkendu jsou<br>použity také pro<br>všední dny             | AUTO<br>ဂို    | <ul> <li>V automatickém modu je k<br/>dispozici pouze pro všední<br/>dny.</li> <li>Aktivujte stisknutím.</li> <li>Ukončit volbou jiné funkce<br/>Lifestyle.</li> </ul> |
| Den (standardní<br>nastavení)<br>Permanentní regu-<br>lace podle nasta-<br>vené požadované<br>teploty | <b>☆</b>       | ≻ Aktivujte stisknutím.                                                                                                    |
| Nos<br>Permanentní<br>snížení teploty na<br>naprogramovanou<br>noční teplotu.                         | ۵              | <ul> <li>Aktivujte stisknutím.</li> </ul>                                                                                                    |
| Automatika<br>Automatická regu-<br>lace teploty podle<br>aktivovaných kom-<br>fortních programů       | Αυτο           | > Aktivujte stisknutím.                                                                                                    |

CES

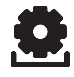

# Funkce Lifestyle

| Funkce Lifestyle                                                                                                    | Symbol     | Kroky                                                                                                    |
|----------------------------------------------------------------------------------------------------|------------|----------------------------------------------------------------------------------------------------|
| <b>Vypnutí</b><br>Deaktivuje RBG,<br>teplota bude zob-<br>razována i nadále,<br>aktivuje se proti-<br>mrazová funkce | Ċ          | <ul> <li>Stiskněte pro vypnutí ovlá-<br/>dací prostorové jednotky</li> <li>RBG opět zapněte stisknutím</li> </ul>                                                                   |
| Modus topení/<br>chlazení<br>Přepíná při ak-<br>tivním CO-pilotu<br>mezi mody topení/<br>chlazení                    | * <u>₩</u> | <ul> <li>CO-pilot základní jednotky<br/>je aktivován.</li> <li>Aktivujte stisknutím.</li> <li>Zvolte modus.</li> <li>Stisknutím potvrďte zadání.</li> </ul>                         |
| Modus dovolené<br>Teplota se automa-<br>ticky sníží na na-<br>stavenou teplotu<br>pro dovolenou                      | Ŵ          | <ul> <li>Aktivujte stisknutím</li> <li>1. Zvolte start a 2. koncové<br/>datum (dd:mm), stisknutím<br/>potvrďte.</li> <li>Modus dovolené deaktivujte<br/>novým vyvoláním.</li> </ul> |
| <b>Dětská pojistka</b><br>Zablokuje ovládací<br>prostorovou jed-<br>notku                                            | ₿          | <ul> <li>Aktivujte stisknutím</li> <li>Dlouhým stisknutím deakti-<br/>vujte (&gt;3 s).</li> </ul>                                                                                   |
| <b>BACK (zpět)</b><br>RBG se vrátí do<br>základní úrovně.                                                            | BACK       | > Opusťte menu stisknutím                                                                                                    |

CES

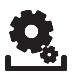

#### Přehled parametrů

Toto menu potřebujete pouze pro základní změny.

- > Stiskněte otočné tlačítko.
- > Zvolte menu "Parametry" a aktivujte je novým stisknutím.

K dispozici máte následující parametry, bližší informace naleznete v tabulce "Parametry" na další straně.

Upozornění: Změny globálních systémových parametrů se mohou projevit ovládacích prostorových jednotkách až za 10 minut.

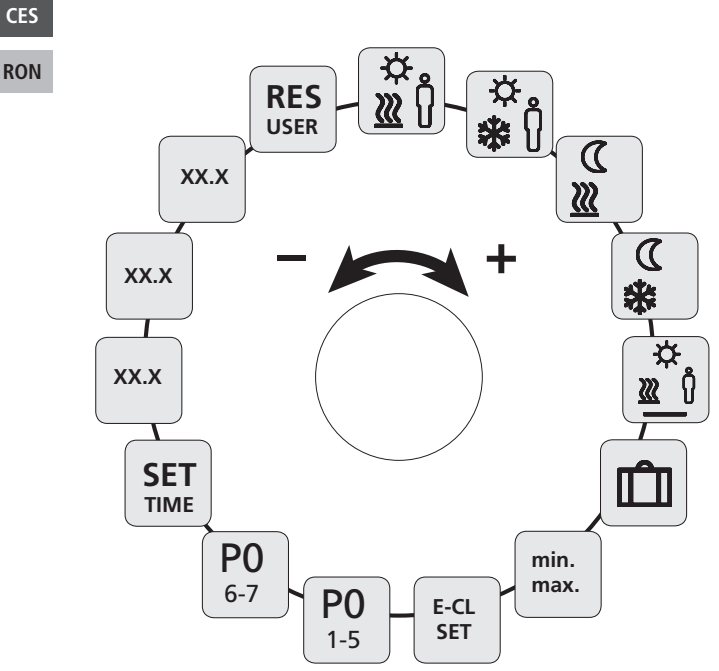

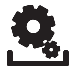

### Parametr

| Parametr                                                            | Symbol             | Kroky                                                                                                    |
|---------------------------------------------------------------------|--------------------|----------------------------------------------------------------------------------------------------|
| Teplota<br>Přítomnost modus<br>topení                               | ÷≎-<br>() <u>∭</u> | <ul> <li>Aktivujte a nastavte po-<br/>žadovanou teplotu.</li> <li>Potvrďte stisknutím.</li> </ul>                                      |
| Teplota<br>Přítomnost modus<br>chlazení                             | ⇔<br><b>≵</b> (ĵ   | <ul> <li>Aktivujte a nastavte po-<br/>žadovanou teplotu.</li> <li>Potvrďte stisknutím.</li> </ul>                                      |
| Snížená teplota<br>modus topení                                     | ۲<br>۲             | <ul> <li>Aktivujte a nastavte po-<br/>žadovanou teplotu.</li> <li>Potvrďte stisknutím.</li> </ul>                                      |
| Snížená teplota<br>modus chlazení                                   | <br>≉              | <ul> <li>Aktivujte a nastavte po-<br/>žadovanou teplotu.</li> <li>Potvrďte stisknutím.</li> </ul>                                      |
| Minimální teplota<br>podlahového topení<br>(pouze RDB 74212-<br>00) | .⇔<br>∭_(ĵ         | <ul> <li>Aktivace a nastavení<br/>požadované příjemné<br/>teploty (1,06,0 ≈ 18 °C<br/> 28 °C)</li> <li>Potvrďte stisknutím.</li> </ul> |
| Snížená teplota o<br>dovolené                                       | Ŵ                  | <ul> <li>Aktivujte a nastavte po-<br/>žadovanou teplotu.</li> <li>Potvrďte stisknutím.</li> </ul>                                      |

CES

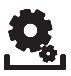

# Parametr

| Parametr                                                 | Symbol           | Kroky                                                                                                    |
|----------------------------------------------------------|------------------|----------------------------------------------------------------------------------------------------|
| Nastavení<br>omezení teploty                             | min<br>max       | <ul> <li>Aktivovat</li> <li>Zvolte min./max. nasta-<br/>vitelnou teplotu. vždy<br/>potvrďte stisknutím</li> </ul>              |
| Vypnutí/zapnutí<br>externích spínacích<br>hodin          | E-CL<br>SET      | <ul> <li>Aktivujte a zvolte stav<br/>On (zap) nebo Off (vyp).</li> <li>Potvrďte stisknutím</li> </ul>                          |
| Volba komfortního<br>programu pro všední<br>dny          | <b>PO</b><br>1-5 | <ul> <li>Aktivujte a potvrďte za-<br/>dání.</li> <li>Zvolte program Lifestyle<br/>(P0-P3) a aktivujte jej.</li> </ul>          |
| Volba komfortní-<br>ho programu pro<br>víkend            | <b>PO</b><br>6-7 | <ul> <li>Aktivujte a potvrďte za-<br/>dání.</li> <li>Zvolte program Lifestyle<br/>(P0-P3) a aktivujte jej.</li> </ul>          |
| Nastavení času/data                                      | SET<br>TIME      | <ul> <li>Aktivovat, nastavte rok<br/>(rrrr), měsíc (mm) a den<br/>(dd) a čas (hh:mm), vždy<br/>potvrďte stisknutím.</li> </ul> |
| Info o verzi softwaru<br>ovládací prostorové<br>jednotky | So1<br>XX-XX     | <ul> <li>Zobrazení verze softwa-<br/>ru ovládací prostorové<br/>jednotky</li> </ul>                                            |
| Info o verzi softwaru<br>základní stanice                | So2<br>XX-XX     | Zobrazení verze softwa-<br>ru základní stanice                                                                                 |
| Info o verzi softwaru<br>controlleru Ethernet            | So3<br>XX-XX     | <ul> <li>Zobrazení verze softwa-<br/>ru controlleru Ethernet</li> </ul>                                                        |

CES RON

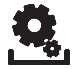

### Parametr

| Parametr                                                                                                    | Symbol      | Kroky                                                                                                    |
|----------------------------------------------------------------------------------------------------|-------------|----------------------------------------------------------------------------------------------------|
| Reset uživatelské<br>úrovně<br>!Všechna uživatelská<br>nastavení budou<br>resetována na nasta-<br>vení z výroby! | RES<br>USER | <ul> <li>Aktivujte a zvolte Yes<br/>(ano)</li> <li>Stiskněte pro resetování<br/>všech funkcí.</li> </ul> |

CES

# 4 Čištění a odstraňování chyb

## Odstraňování chyb a problémů

Pro signalizaci chyb blikají na displeji příslušné symboly.

| Zobrazení                     | Význam                                               | Možné odstranění                                                                                                    |
|-------------------------------|------------------------------------------------------|----------------------------------------------------------------------------------------------------|
| <u>A</u>                      | Porucha spojení<br>se základnou                      | <ul> <li>Ovládací prostorová jednot-<br/>ka je spárována.</li> <li>Ovládací prostorová jednot-<br/>ka se snaží navázat spojení<br/>se základnou.</li> <li>Překontrolujte přívod napětí<br/>k základní stanici.</li> <li>Při závadě se obraťte na Va-<br/>šeho elektroinstalatéra.</li> </ul> |
| 20.5°                         | Ovládací<br>prostorová<br>jednotka není<br>spárována | <ul> <li>&gt; Ovládací prostorovou jed-<br/>notku znovu spárujte.</li> <li>&gt; Obraťte se na Vašeho elekt-<br/>roinstalatéra.</li> </ul>                                                                                                    |
|                               | Základní<br>jednotka je<br>vypnutá                   | <ul> <li>Zajistěte, aby byla základní<br/>jednotka opět pod napětím.</li> <li>Při závadě se obraťte na Va-<br/>šeho elektroinstalatéra.</li> </ul>                                                                                                    |
| <b>£</b> <u>A</u><br>Err 0001 | Interní<br>senzor teploty<br>je vadný                | <ul> <li>Nutno vyměnit, obraťte se<br/>na Vašeho elektroinstalaté-<br/>ra.</li> </ul>                                                                                                    |
| <b>£</b><br>Err 0002          | Externí senzor<br>teploty vadný                      | <ul> <li>Nutno vyměnit, obraťte se<br/>na Vašeho elektroinstalaté-<br/>ra.</li> </ul>                                                                                                    |

CES

| Zobrazení              | Význam                                                               | Možné odstranění                                                                                                    |
|------------------------|----------------------------------------------------------------------|----------------------------------------------------------------------------------------------------|
| <b>£</b> 🛕<br>Err 0005 | Přes úspěšné<br>spárování neby-<br>la základní sta-<br>nice nalezena | <ul> <li>Překontrolujte přívod napětí<br/>k základní stanici.</li> <li>RBG znovu spárujte.</li> <li>Obraťte se na Vašeho elekt-<br/>roinstalatéra.</li> </ul> |
| <b>£ A</b><br>Err 0006 | Porucha ko-<br>munikace mezi<br>základními<br>stanicemi              | <ul> <li>Překontrolujte přívod napětí<br/>k základní stanici.</li> <li>Obraťte se na Vašeho elekt-<br/>roinstalatéra.</li> </ul>                              |

Pro čištění používejte pouze suchou a měkkou tkaninu, neobsahující ředidla.

5 Vyřazení z provozu

Likvidace

Cištění

Ovládací prostorová jednotka nesmí být likvidována s komunálním odpadem. Provozovatel je povinen odevzdat jednotku na příslušném sběrném místě. Oddělený sběr a řádná likvidace materiálů přispívá k uchování přírodních zdrojů a zaručuje jejich zhodnocení, které chrání zdraví člověka a šetří životní prostředí. Informace o sběrných místech pro Vaše zařízení získáte u místních orgánů, nebo místních firem pro likvidaci odpadů.

Tato příručka je chráněna autorským právem. Všechna práva vyhrazena. Nesmí být úplně, ani z části bez předchozího souhlasu výrobce kopírována, reprodukována, krácena nebo v jakékoli formě přenášena a to ani mechanicky, ani elektronicky. © 2014 CES

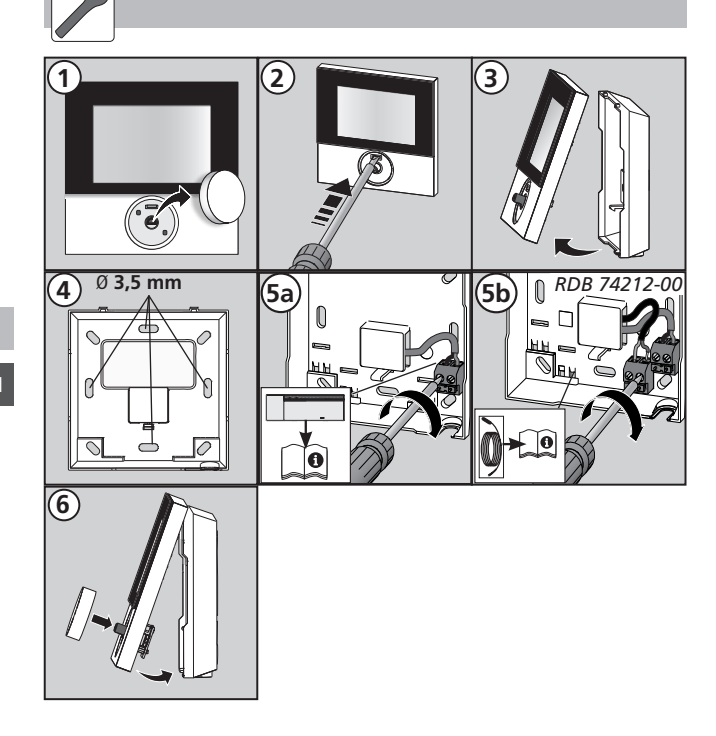

CES

# Conținut

| 1 Siguranță                                          | 24 |
|------------------------------------------------------|----|
| Termeni utilizați pentru avertismente și recomandări | 24 |
| Utilizarea conformă cu destinația                    | 24 |
| Recomandări generale de siguranță                    | 24 |
| 2 Versiuni                                           | 25 |
| Date tehnice                                         | 25 |
| Conformitate                                         | 25 |
| 3 Operare                                            | 26 |
| Prezentare generală și anunțuri                      | 26 |
| Operare                                              | 27 |
| Test de conectivitate                                | 27 |
| Prima punere în funcțiune (incl. Pairing)            | 28 |
| Programe de confort - – Modul Smart-start / stop     | 28 |
| Vedere de ansamblu asupra funcțiilor Lifestyle       | 29 |
| Funcții Lifestyle                                    | 30 |
| Vedere de ansmablu Parametrii                        | 32 |
| Parametru                                            | 33 |
| 4 Curățarea și depanarea                             | 36 |
| Identificarea erorilor și depanarea lor              | 36 |
| Curățare                                             | 37 |
| 5 Dezafectarea                                       | 37 |
| Elimina rea ca deșeu                                 | 37 |
| •                                                    |    |

## CES

# 1 Siguranță

Termeni utilizați pentru avertismente și recomandări

Următoarele simboluri vă arată că

- trebuie să efectuați o activitate
- ✓ care să răspundă unei anumite cerințe.

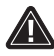

## Avertisment

Există un pericol de moarte și un pericol de accident la nivelul membrelor.

#### Utilizarea conformă cu destinația

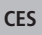

Unitatea de control cameră BUS cu Display (abreviat în continuare RBG) este dispozitiv de operare pentru unitatea de bază BUS 24 V & 230 V BSB x0xx2-xx. Unitatea servește

- ✓ controlului unității de bază BUS a tipului BSB x0xx2-xx.
- ✓ detectării temperaturii camerei şi configurării temperaturii nominale dorite în zona de încălzire asociată.

Orice altă utilizare este considerată a fi necorespunzătoare, și producătorul nu este responsabil pentru aceasta.

### Recomandări generale de siguranță

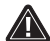

#### Avertisment

Mortal în caz de înghițire

Copiii mici pot înghiți butonul.

- Montați RBG astfel încât să nu se afle la îndemâna copiilor mici.
- Păstrați instrucțiunile și transferați-le mai departe utilizatorilor ulteriori ai unității.

# 2 Versiuni

#### Date tehnice

|                                              | RDB 74202-00    | RDB 74212-00                        |
|----------------------------------------------|-----------------|-------------------------------------|
| Monitorizarea temperaturii<br>pardoselii     | -               | Senzor de la dis-<br>tanță (remote) |
| Sursă de alimentare elec-<br>trică           | 24 35 V [       | via rmBUS]                          |
| Conexiune BUS [rmBUS]                        | Protecție polar | ritate inversată                    |
| Grad / Clasă de protecție                    | IP20            | ) / 111                             |
| Temperatura mediului<br>ambiant              | 0 până          | la 50°C                             |
| Umiditatea mediului am-<br>biant             | 5 până la 80 %, | fără condensare                     |
| Dimensiuni (ÎxLățxA)                         | 85 x 85 x       | 26,5 mm                             |
| Setarea temp. nominale                       | 5 până          | la 30°C                             |
| Rezoluția temperaturii<br>dorite             | 0,2             | 2 К                                 |
| Temperatura actuală Dome-<br>niu de măsurare | 0 până la 40°   | C (int. senzor)                     |
| Precizie de măsurare int.<br>NTC             | ±0,             | 3 K                                 |

#### Conformitate

Acest produs este marcat cu marca CE și îndeplinește astfel cerințele directivelor:

- ✓ 2004/108/CE cu modificări "Directiva Consiliului privind armonizarea legislațiilor statelor membre referitoare la compatibilitatea electromagnetică"
- ✓ 2006/95/CE, cu modificări "Directiva Consiliului privind armonizarea legislațiilor statelor membre referitoare la echipamentele electrice în anumite limite de tensiune"

Pentru întreaga instalație pot exista cerințe de protecție suplimentară. Instalatorul este responsabil pentru respectarea acestora.

#### CES

# 3 Operare

### Prezentare generală și anunțuri

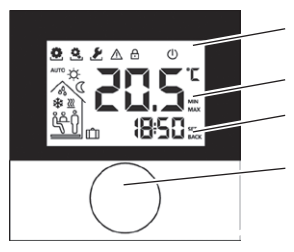

Ecran cu funcție de afișaj

Temperatura camerei

Ceas

Buton rotativ

| Simbol   | Semnificație                         | Simbol              | Semnificație                                                                                                    |
|----------|--------------------------------------|---------------------|----------------------------------------------------------------------------------------------------|
|          | Meniu<br>"Funcții" activ             | J                   | Mod de noapte<br>activ                                                                                           |
| <u>Q</u> | Meniu "Parame-<br>tru" activ         | 00                  | Condensare stabili-<br>tă, operare în mod<br>răcire deactivată                                                   |
| 8        | Meniu "Service"<br>activ             | *                   | Mod de răcire activ                                                                                              |
|          | Indicație importan-<br>tă/Defecțiune | <u></u>             | Luminează intermi-<br>tent: Mod Smart-<br>start/stop activ<br>Luminează con-<br>tinuu: Mod de<br>încălzire activ |
| ₿        | Siguranța pentru<br>copii activată   | Ŷ                   | Prezență activă<br>(doar în modul<br>automat)                                                                    |
| U        | Modul Stand-By<br>activ              | <del>ໍ່ເວັ</del> ຖໍ | Funcția Party activă                                                                                             |
| AUTO     | Modul automat<br>activ               | Û                   | Funcția de vacanță<br>Iluminare intermi-<br>tentă: planificată<br>Iluminare continuă:<br>activă                  |
| <b>\</b> | Modul de zi activ                    |                     | Sub temperatura<br>minimă a podelei                                                                              |

CES

### Operare

Funcționare a unității de control cameră se efectuează prin butonul rotativ:

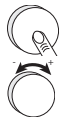

Prin apăsarea butonul rotativ, meniurile și funcțiile pot fi activate.

Rotirea vă permite să setați temperatura dorită și să navigați între meniuri și funcțiile lor.

Un Nivel de bază și trei Meniuri vă stau la dispoziție.

#### Nivel de bază:

Rotirea reglează temperatura de referință dorită.

#### Alegere meniu cu:

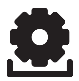

Funcții: conține toate funcțiile importante Lifestyle.

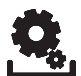

Parametri: conține numeroase parametri, cum ar fi setările de încălzire și de temperatură, data, etc. Aveți nevoie de acest meniu doar pentru schimbări la nivelul de bază.

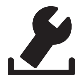

Service: conține setări pentru specialiști (acces securizat prin PIN, consultați manualul pentru stația de bază)

#### Test de conectivitate

- Țineți apăsat butonul pentru o perioadă mai lungă, pentru a activa testul de conectare.
- ✓ La stația de bază, zona de încălzire asociată este controlată pentru

1 minut și pornită sau dezactivată în funcție de modul de operare curent.

CES

#### Prima punere în funcțiune (incl. Pairing)

- Activați funcția de Pairing de pe stația de bază pentru zona de încălzire dorită (consultați manualul stației de bază BSB x0xx2-XX).
- > Apăsați butonul > 1 sec pentru a activa funcția de Pairing.
- ✓ Stația de bază și unitatea de control al camerei devin interconectate.
- În cazul în care stația de bază este deja programată, data și ora sunt preluate automat de RBG.

În timpul primei puneri în funcțiune a stației de bază:

> Reglați anul, data și ora rotind/apăsând.

#### Programe de confort - – Modul Smart-start / stop

Programele de confort conțin timpuri de încălzire predefinite ce pot fi folosite pentru zile lucrătoare (1-5) sau în zilel de week-end (6-7). În afara timpuri de încălzire, sistemul comută în modul de noapte. Selectați programul Confort în meniul Parametrii. **Modul Smart-Start/Stop** al sistemului calculează timpul necesar de preîncălzire, astfel încât la începutul și la sfârșitul programului de încălzire să se atingă temperatura dorită.

| Program | Zona de con-  | Zona de con-  |
|---------|---------------|---------------|
|         | fort 1        | fort 2        |
| P0      | 05:30 - 21:00 | -             |
| P1      | 04:30 - 08:30 | 17:30 – 21:30 |
| P2      | 06:30 - 10:00 | 18:00 – 22:00 |
| P3      | 07:30 - 17:30 | _             |

Puteți crea programe individuale de confort prin aplicația software online disponibilă la adresa www.ezr-home.de și le puteți transfera prin cartela microSD în stația de bază.

#### CES

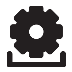

### Vedere de ansamblu asupra funcțiilor Lifestyle

În acest meniu pot fi activate / dezactivate funcțiile Lifestyle.

- Apăsați butonul rotativ.
- Activați meniul "funcții Lifestyle" prin repetarea apăsării.
- > Selectați funcția Lifestyle dorită.

Următoarele funcții Lifestyle sunt disponibile (mai multe informații pot fi găsite în tabelul "funcții" de pe paginile următoare).

**Recomandare:** Aceasta poate dura până la 10 minute, până când modificările funcțiilor globale de Lifesyle sunte afișate pe toate unitățile de control cameră.

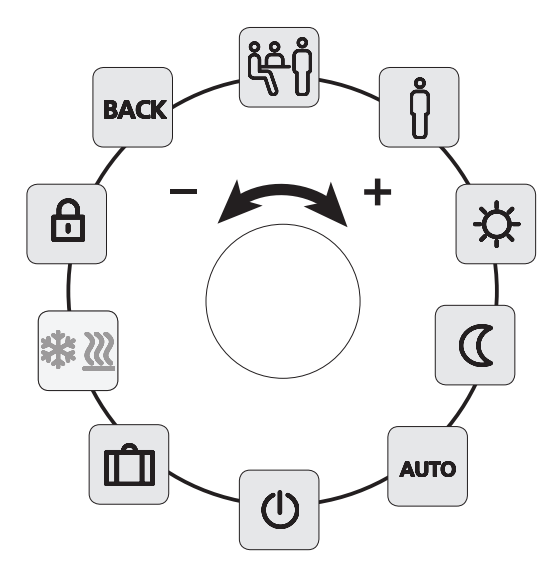

#### CES

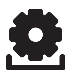

# Funcții Lifestyle

| Funcție Lifestyle                                                                                                    | Simbol             | Pas                                                                                                    |
|----------------------------------------------------------------------------------------------------|--------------------|----------------------------------------------------------------------------------------------------|
| <b>Party</b><br>dezactivează redu-<br>cerea temperaturii<br>timp de XX ore.                                                                | ڵ <del>ۯ</del> ؚٵٛ | <ul> <li>&gt; Activare prin apăsare.</li> <li>&gt; Setarea timpului în ore. (hh)</li> <li>&gt; Confirmați intrarea apăsând.</li> </ul>                                                                     |
| <b>Prezență</b><br>Timpuri de încăl-<br>zire pentru zile de<br>week-end pot fi<br>folosite, de aseme-<br>nea, și pentru zile<br>lucrătoare | Αυτο<br>႐ိ         | <ul> <li>În modul automat sunt disponibile numai setări pentru zilele de lucru ale săptămânii.</li> <li>Activare prin apăsare.</li> <li>leşire prin selectarea unei funcții Lifestyle diferită.</li> </ul> |
| Zi (Setare stan-<br>dard)<br>control permanent<br>asupra temperatu-<br>rii nominale dorită                                                 | <b>☆</b>           | > Activare prin apăsare.                                                                                                    |
| Noapte<br>reducție perma-<br>nentă a tempe-<br>raturii de noapte<br>programată                                                             | ۵                  | <ul> <li>Activare prin apăsare.</li> </ul>                                                                                                    |
| Automat<br>controlul automat<br>al temperaturii<br>programului<br>Confort activat<br>corespunzător                                         | AUTO               | > Activare prin apăsare.                                                                                                    |

CES

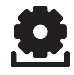

# Funcții Lifestyle

| Funcție Lifestyle                                                                                                    | Simbol Pas  |                                                                                                    |
|----------------------------------------------------------------------------------------------------|-------------|----------------------------------------------------------------------------------------------------|
| Dezactivare<br>dezactivează RBG,<br>temperatura este<br>în continuare<br>afișată, modul de<br>protecție la îngheț<br>este activat | Ċ           | <ul> <li>Apăsați pentru a dezactiva<br/>unitatea de control cameră</li> <li>Activați din nou RBG din nou<br/>prin apăsare</li> </ul>                                                                           |
| Modul de încălzi-<br>re/răcire<br>comută, când func-<br>ția CoPilot este<br>activă, între modul<br>de răcire/încălzire            | *₩ <u>₩</u> | <ul> <li>✓ Funcția Co-pilot a bazei este<br/>activată.</li> <li>&gt; Activați prin apăsare.</li> <li>&gt; Selectați modul.</li> <li>&gt; Confirmați intrarea apăsând.</li> </ul>                               |
| Modul de vacanță<br>Temperatura este<br>redusă automat<br>pentru a seta<br>temperatura de<br>vacanță                              | Ŵ           | <ul> <li>Activare prin apăsare.</li> <li>1. Porniți și selectați a doua<br/>dată de încheiere (zz:ll), și<br/>confirmați prin apăsare.</li> <li>Dezactivați modul de vacan-<br/>ță prin re-apăsare.</li> </ul> |
| <b>Protecția copiilor</b><br>blochează unitatea<br>de control cameră                                                              | ₿           | <ul> <li>&gt; Activare prin apăsare.</li> <li>&gt; Dezactivare prin apăsarea de<br/>lungă durată (&gt; 3 sec).</li> </ul>                                                                                      |
| <b>BACK (înapoi)</b><br>RBG revine la nive-<br>lul de bază.                                                                       | BACK        | Ieşiţi din meniu prin apăsare                                                                                                    |

## CES

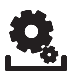

#### Vedere de ansmablu Parametrii

Aveți nevoie de acest meniu doar pentru schimbări la nivelul de bază.

- Apăsați butonul rotativ.
- > Selectați meniul "Parametri" și activați-l repetând apăsarea.

Următorii parametri sunt disponibili (mai multe informații pot fi găsite în tabelul "Parametrii" de pe pagina următoare).

**Recomandare:** Modificarea parametriilor globali ai sistemului va fi afișată pe toate unitățile de control cameră. Aceasta poate dura până la 10 minute.

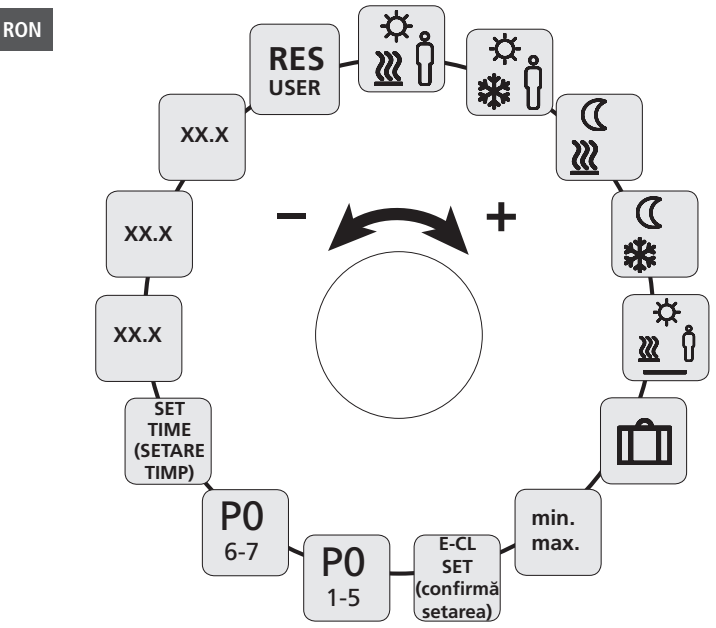

CES

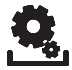

### Parametru

| Parametru                                                                   | Simbol            | Pas                                                                                                    |
|-----------------------------------------------------------------------------|-------------------|----------------------------------------------------------------------------------------------------|
| Temperatură<br>Prezență mod de<br>încălzire                                 | .☆<br>Ĵ <u>∭</u>  | <ul> <li>Activați și setați tempe-<br/>ratura dorită.</li> <li>Confirmați prin apăsare.</li> </ul>                                               |
| Temperatură<br>Prezență mod de<br>răcire                                    | .⇔<br><b>₩</b> (ĵ | <ul> <li>Activați și setați tempe-<br/>ratura dorită.</li> <li>Confirmați prin apăsare.</li> </ul>                                               |
| Reducție temperatu-<br>ră Mod de încălzire                                  | ۲<br>۲            | <ul> <li>Activați și setați tempe-<br/>ratura dorită.</li> <li>Confirmați prin apăsare.</li> </ul>                                               |
| Reducție temperatu-<br>ră Mod de răcire                                     | €<br>**           | <ul> <li>Activați și setați tempe-<br/>ratura dorită.</li> <li>Confirmați prin apăsare.</li> </ul>                                               |
| Temperatura minimă<br>de încălzire prin<br>pardoseală<br>(nur RDB 74212-00) | ₩<br>\$           | <ul> <li>&gt; Activați și setați temperatura dorită de confort<br/>(1,0 6,0 ≈ 18 °C 28<br/>°C)</li> <li>&gt; Confirmați prin apăsare.</li> </ul> |
| Reducție temperatu-<br>ră Vacanță                                           | Û                 | <ul> <li>Activați și setați tempe-<br/>ratura dorită.</li> <li>Confirmați prin apăsare.</li> </ul>                                               |

CES

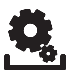

## Parametru

| Parametru                                                                    | Simbol                              | Pas                                                                                                    |
|------------------------------------------------------------------------------|-------------------------------------|----------------------------------------------------------------------------------------------------|
| Setați limina de<br>temperatură-                                             | min<br>max                          | <ul> <li>Activați</li> <li>Selectați temperatura<br/>Min. / Max. reglabilă,<br/>confirmați fiecare ale-<br/>gere prin apăsare</li> </ul> |
| Conectați/deconec-<br>tați comutatorul<br>temporizator extern                | E-CL<br>SET                         | <ul> <li>Activați și selectați sta-<br/>rea de ON (Pornit) sau<br/>OFF (Oprit).</li> <li>Confirmați prin apăsare</li> </ul>              |
| Selectați programul<br>confort pentru zilele<br>de lucru ale săptă-<br>mânii | <b>P0</b><br>1-5                    | <ul> <li>Activați și confirmați in-<br/>trarea.</li> <li>Selectați și activați pro-<br/>gramul Lifestyle (P0-P3).</li> </ul>             |
| Selectați programul<br>Comfort pentru zile-<br>le de week-end                | <b>PO</b><br>6-7                    | <ul> <li>Activați și confirmați in-<br/>trarea.</li> <li>Selectați și activați pro-<br/>gramul Lifestyle (P0-P3).</li> </ul>             |
| Setați data și timpul                                                        | SET (se-<br>tați)<br>TIME<br>(timp) | Activați, setați anul<br>(aaaa), luna (II) și ziua<br>(zz) precum și ora<br>(hh:mm) și confirmați<br>fiecare selecție prin apă-<br>sare. |
| Info versiune sof-<br>tware<br>unitate control<br>cameră                     | So1<br>XX-XX                        | <ul> <li>Afișarea versiunii de<br/>software a unității de<br/>control cameră</li> </ul>                                                  |

CES

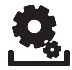

### Parametru

| Parametru                                                                                                 | Simbol                                           | Pas                                                                                                    |
|----------------------------------------------------------------------------------------------------|--------------------------------------------------|----------------------------------------------------------------------------------------------------|
| Info versiune sof-<br>tware<br>Stația de bază                                                             | So2<br>XX-XX                                     | <ul> <li>Afișarea versiunii de sof-<br/>tware a stației de bază</li> </ul>                                         |
| Info versiune sof-<br>tware<br>Controler Ethernet                                                         | So3<br>XX-XX                                     | <ul> <li>&gt; Afişarea versiunii de<br/>software a controlerul<br/>Ethernet</li> </ul>                             |
| Resetare nivel de<br>utilizator<br>Resetați toate setă-<br>rile de utilizator la<br>setările din fabrică! | RES (re-<br>setare)<br>USER<br>(utiliza-<br>tor) | <ul> <li>Activați și confirmați cu<br/>Yes (Da).</li> <li>Apăsați, pentru a reseta<br/>toate funcțiile.</li> </ul> |

CES

# 4 Curățarea și depanarea

## Identificarea erorilor și depanarea lor

Pentru semnalizarea erorilor, simbolurile corespunzătoare vor lumina intermitent pe ecran.

| Ecran de<br>afișaj   | Semnificație                                            | Soluție posibilă                                                                                                    |
|----------------------|---------------------------------------------------------|----------------------------------------------------------------------------------------------------|
| <u>A</u>             | Conexiunea<br>la stația de<br>bază nu este<br>realizată | <ul> <li>Unitatea de control cameră<br/>este asociată.</li> <li>Unitatea de control cameră<br/>încearcă să stabilească cone-<br/>xiunea la bază.</li> <li>Verificați sursa de alimentare<br/>a stației de bază.</li> <li>În caz de defecțiune, vă ru-<br/>găm să contactați un electri-<br/>cian.</li> </ul> |
| 20,5°<br>            | Unitatea de<br>control cameră<br>nu este asoci-<br>ată. | <ul> <li>Asociați din nou unitatea de<br/>control cameră prin funcția<br/>de Pairing.</li> <li>Consultați pentru aceasta un<br/>electrician.</li> </ul>                                                                                                    |
|                      | Stație de bază<br>deconectată                           | <ul> <li>Restabiliți alimentarea cu<br/>energie electrică a stației de<br/>bază.</li> <li>În caz de defecțiune, vă ru-<br/>găm să contactați un electri-<br/>cian.</li> </ul>                                                                                                    |
| <b>£</b><br>Err 0001 | Senzor intern<br>de temperatu-<br>ră defect             | <ul> <li>Este necesară înlocuirea.</li> <li>Pentru aceasta, contactați un electrician.</li> </ul>                                                                                                    |
| <b>£</b><br>Err 0002 | Senzor extern<br>de temperatură<br>defect               | <ul> <li>Este necesară înlocuirea.</li> <li>Pentru aceasta, contactați un electrician.</li> </ul>                                                                                                    |

CES

| Ecran de<br>afișaj     | Semnificație                                                             | Soluție posibilă                                                                                                    |
|------------------------|--------------------------------------------------------------------------|----------------------------------------------------------------------------------------------------|
| <b>£ A</b><br>Err 0005 | Stație de bază<br>nu a fost găsită,<br>în ciuda asocie-<br>rii cu succes | <ul> <li>Verificați sursa de alimentare<br/>a stației de bază.</li> <li>Asociați RBG din nou.</li> <li>Consultați un electrician.</li> </ul> |
| <b>£ ^</b><br>Err 0006 | Comunicarea<br>între stațiile<br>de bază este<br>deranjată               | <ul> <li>Verificați sursa de alimentare<br/>a stației de bază.</li> <li>Consultați un electrician.</li> </ul>                                |

Curățare

Pentru a curăța, folosiți o cârpă uscată, moale, fără solvenți.

# 5 Dezafectarea

#### Elimina rea ca deşeu

Vunitatea de control cameră nu trebuie să fie aruncată împreună cu deșeurile menajere. Operatorul este obligat să livreze echipamentul la punctele de colectare corespunzătoare. Colectarea separată și eliminarea corespunzătoare a materialelor va ajuta la conservarea resurselor naturale și asigură reciclarea care protejează sănătatea umană și mediul. Pentru informații despre unde puteți preda echipamentele, vă rugăm să contactați biroul local sau serviciul local de eliminare a deșeurilor.

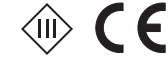

Acest manual este protejat prin copyright. Toate drepturile rezervate. Acesta nu poate fi reprodus, redus sau transmis în orice formă, în totalitate sau în parte, fără acordul prealabil al producătorului, fie mecanic fie electronic. CES

CES RON